# 

#### 

**IEICO**Global

Person-Centered. Data-Driven.

#### 1. Individual []\_\_\_\_ ISP Program [] []\_\_ Search []\_\_\_ []\_\_ []\_\_

| To Do                   | Care                         |                                                       |  |
|-------------------------|------------------------------|-------------------------------------------------------|--|
| Individual              | T-Log                        | New   Search   Archive                                |  |
| Health                  | ISP Data                     | New   Search   Report  <br>Search Report   Archive    |  |
| Admin                   | ISP                          | New   Search   Review  <br>Acknowledge   Archive      |  |
| Agency<br>Reports       | ISP Program                  | New   <mark>Search</mark>  <br>Acknowledgement Report |  |
| Individual<br>Home Page | ISP Program Template Library | New   Draft   Published  <br>Search                   |  |

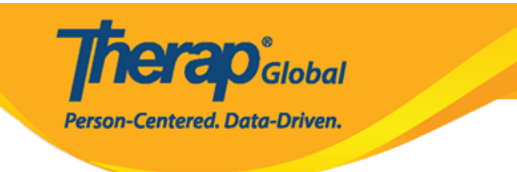

| ISP Program Search |                 |   |        |
|--------------------|-----------------|---|--------|
| Program (Site)     | Search          |   |        |
| Individual         | Niloy Chowdhury | Q |        |
| Entered By         | Search          |   |        |
| ISP Program Author | Search          |   |        |
| Form ID            |                 |   |        |
| ISP Program Name   |                 |   |        |
| Start Date From    | 01/01/2024      |   |        |
| То                 | 01/07/2024      |   |        |
| End Date From      | 03/01/2024      |   |        |
| То                 | 03/13/2024      |   |        |
| Status             | Approved        | • |        |
|                    | Approved        | × |        |
|                    |                 |   |        |
| ▲ Clear Selection  |                 |   |        |
|                    |                 |   |        |
| Cancel             |                 |   | Search |

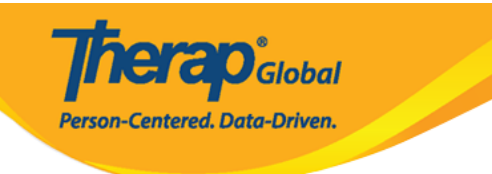

#### ISP Program Search

| Filter                         |                                        |                                                                 |                     |                                                            |                                         |                                         |            |            |                                 | 15       | ✓ Record    |
|--------------------------------|----------------------------------------|-----------------------------------------------------------------|---------------------|------------------------------------------------------------|-----------------------------------------|-----------------------------------------|------------|------------|---------------------------------|----------|-------------|
| Form ID 🚽                      | Program<br>Name ≑                      | Site Name                                                       | Individual<br>‡     | ISP Program<br>Name 🗘                                      | Entered By 🗘                            | ISP Program<br>Author 🗘                 | Start Date | End Date   | Target<br>Completion<br>Date \$ | Status ≑ | Time Zone   |
| ISP-DEMOTPHL-<br>N574NCFZV8427 | (Demo)<br>Education and<br>Development | (Demo) TG<br>Center for<br>Children<br>With<br>Special<br>Needs | Chowdhury,<br>Niloy | Cognitive<br>Development:<br>Literacy                      | Afreen, Sonia /<br>Assistant<br>Teacher | Afreen, Sonia /<br>Assistant<br>Teacher | 01/01/2024 |            |                                 | Approved | Asia/Manila |
| ISP-DEMOTPHL-<br>N3K4M52X9833M | (Demo)<br>Education and<br>Development | (Demo) TG<br>Center for<br>Children<br>With<br>Special<br>Needs | Chowdhury,<br>Niloy | Activities of<br>Daily Living<br>(ADL) Skills: 1st<br>Term | Afreen, Sonia /<br>Assistant<br>Teacher | Afreen, Sonia /<br>Assistant<br>Teacher | 01/01/2024 | 12/31/2024 | 11/30/2024                      | Approved | Asia/Manila |
| ISP-DEMOTPHL-<br>MED4NFMYD833T | (Demo)<br>Education and<br>Development | (Demo) TG<br>Center for<br>Children<br>With<br>Special<br>Needs | Chowdhury,<br>Niloy | Gross Motor<br>Skill Third Term                            | Afreen, Sonia /<br>Assistant<br>Teacher | Afreen, Sonia /<br>Assistant<br>Teacher | 09/01/2023 |            |                                 | Approved | Asia/Manila |
| Showing 1 to 3 of 3 er         | htries                                 |                                                                 |                     |                                                            |                                         |                                         |            |            |                                 |          |             |

#### 

## 

| Back SComm Up | date Discontinue | Discontinue & Copy as Draft | Сору |
|---------------|------------------|-----------------------------|------|
|---------------|------------------|-----------------------------|------|

| * Reason for Discontinuation | ×       |
|------------------------------|---------|
| No longer needed.            |         |
| About 2983 characters left   |         |
|                              | Confirm |

Therapidobal

Person-Centered. Data-Driven.

### 

| Discontinuing an ISP Program will immediately <b>stop</b> all data collection<br>and cannot be <b>undone</b> . Any changes made to the ISP Program excep<br>not be saved. Are you sure you want to discontinue this form? | for this program<br>t the End Date will |
|----------------------------------------------------------------------------------------------------|-----------------------------------------|
|                                                                                                    | No Yes                                  |

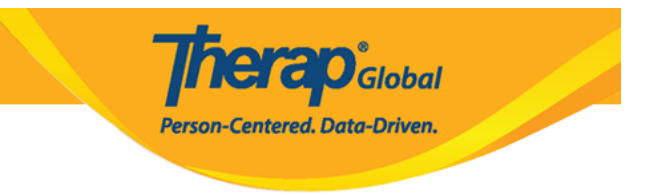

The form ISP-DEMOTPHL-N574NCFZV8427 has been successfully Discontinued